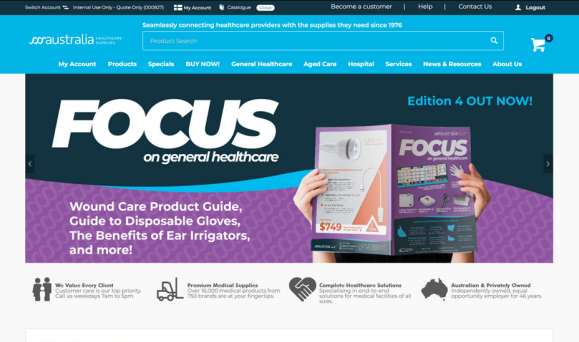

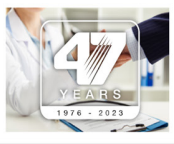

S Australia Medical Supplies, Equipment & Consumables apported by Australia's leading medial applier, our access has large bein dependent on maning admittants that the marger requirement of our contenser al all and is fuburest maning admittants that the marger requirement of our contensers all and well for the admittant and admittant and the sense synaphron with the highest standards of quality (value in medical supplies) we se pool to supply to a range of medical and healthcare testional from doctors using a general particular admittant constraints and the admittant entering. The sense of the sense of the sense of

# supplies HEALTHCARE

Does More for you

## WEBSITE & ONLINE ACCOUNT MANAGEMENT TOOL FEATURE GUIDE

ONLINE ACCOUNT MANAGEMENT FEATURE GUIDE | VERSION 3.0.24.11

## CONTENTS

- 3 Introduction
- 4 Accessing Your Account
- 5 Your Dashboard
- 6 Product Search
- 7 Search Filters
- 8 Contract Products in Search
- 9 Ordering
  - **Order Templates**
  - **Orders & Quotes**
  - **Order Statuses**
  - **Quote Statuses**
  - Save Your Cart (Orders on Hold)
  - Raise a Quote
  - **Custom Catalogues**
  - **Standing Orders**
- 15 User & Site Management
  - Account Administrator
  - Manage Multiple Accounts (Super Users)
  - **Order Compliance**
  - **Budget Restrictions**
  - **Approval Protocols**
  - Approval Emails & Dashboard
- 19 Stocktake Templates
- 20 Stock Management Tool
- 21 Time Savers
  - Fast Order Entry
  - CSV Order Upload
- 22 Payments
  - Pay for your orders by credit card online
  - Pay for your invoices by credit card online
- 23 Documentation

# scaustralia HEALTHCARE SUPPLIES

SSS Australia want to make ordering your healthcare supplies quick, easy, and cost effective, helping you deliver the best possible outcomes for your patients. With our website, the SSS Australia 5 star customer service will be extended to how you interact with us online.

# Top 10 features of our website:

- Greater functionality to manage how you order including flexible templates, order history and custom catalogues
- More control over your account, including user and site management, budget and approved product protocols, and more
- Multiple ways to help you improve your inventory management.
- Fast order entry and order upload functionality available (via CSV)
- Check the status of your order, plus view any order placed with SSS Australia
- Pay your account, and/or settle your pay up front orders by secure payment gateway
- Generate order history and back order reports on demand
- Filter products by more categories, including filter by brand and more, plus take advantage of a new & improved product search
- Search for and download resources quickly and easily for thousands of products, including safety datasheets and sizing charts
- Download handy equipment information & guides to help troubleshoot problems, and book equipment support

sales@sssaustralia.com.au

## **Accessing Your Account**

Log into the SSS Australia website by clicking on the Log In button at the top right of the page and entering your login details.

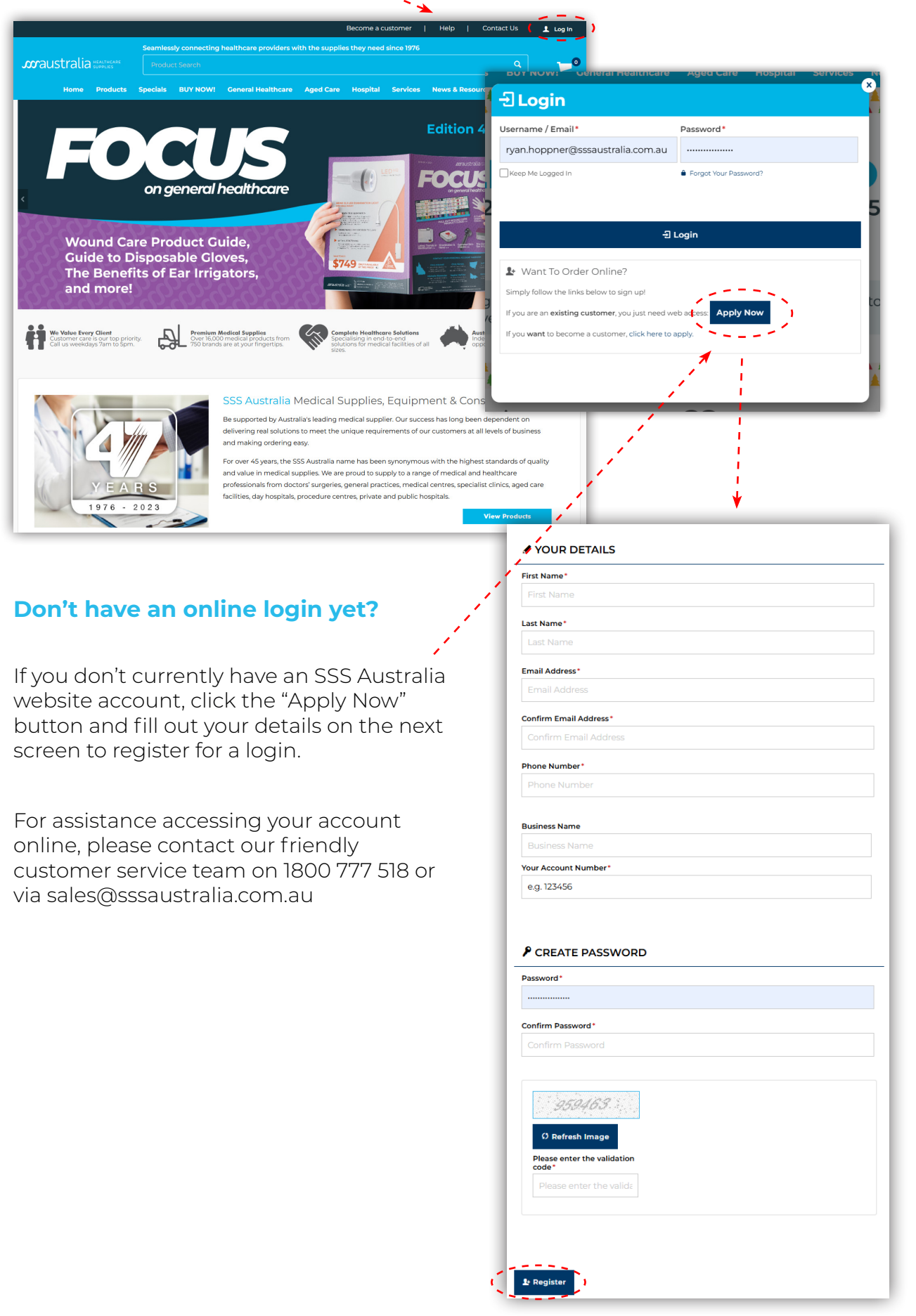

## Your Dashboard

Your customer dashboard is the heart of your self serve account management at SSS Australia. You can find your dashboard in the navy bar at the very top of the page. It will be visible once you are logged into your account.

|                                                      |                               |                     |                            |                 | Н Му А         | Account |
|------------------------------------------------------|-------------------------------|---------------------|----------------------------|-----------------|----------------|---------|
| Switch Account ≒ Internal Use Only - Quote Only (000 | 9827) 👔 🔚 My Account 👔 🧎 Cata | logue Global        | Become a custo             | omer   Help     | Contact Us     | Logout  |
| Sea                                                  | mlessly connecting health     | care providers with | the supplies they need sir | nce 1976        |                |         |
| Maustralia Healthcare                                | Product Search                |                     |                            |                 | ٩              | 20      |
| ( My Account ) Products S                            | pecials BUY NOW! G            | eneral Healthcare   | Aged Care Hospital         | Services News & | Resources Abou | t Us    |

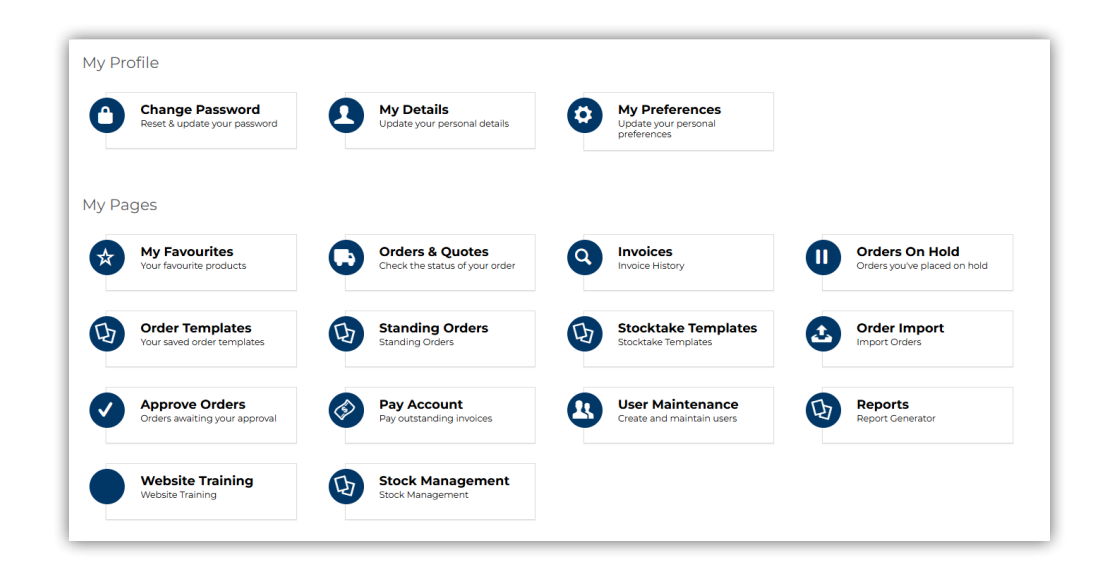

| စ BACK ORDERS                       | GO TO ORDERS / QUOTES PAGE |              | DERS              | • со то      | ORDERS / QUOTES PACE    |
|-------------------------------------|----------------------------|--------------|-------------------|--------------|-------------------------|
| Order Data Veur Order # Dart Number |                            | Order Date   | Order Deference # | Total ov get | Status                  |
| Currently no data to be loaded      |                            | 21/06/2024   | 858515            | \$30.00      | Despatched, partly      |
|                                     |                            | 01/05/2024   | 850569            | \$2.64       | Order Placed            |
|                                     |                            | 20/03/2024   | 844646            | \$37.40      | Despatched, partly      |
|                                     |                            | 26/03/2023   | 791800            | \$8.75       | Order Placed            |
|                                     |                            | 06/10/2022   | 756723            | \$316.74     | Despatched, partly      |
| ORDERS AWAITING YOUR APPROVAL       | GO TO APPROVE ORDERS PAGE  |              |                   |              |                         |
|                                     |                            |              |                   |              |                         |
| Currently no data to be loaded      | Reference GST)             | O ORDERO PER |                   |              |                         |
|                                     |                            | Order Date   | Order Reference # | Total ex gst | Approver                |
|                                     |                            | 12/11/2024   | 133608169         | \$18.48      | nick.iles@sssaustralia. |

#### Your Dashboard Features:

- Your territory manager's contact information
- Change Password
- Update Details
- Update Preferences
- My Favourites
- Orders & Quotes
- Invoices
- Orders On Hold
- Order Templates
- Standing Orders
- Stocktake Templates
- CSV Order Import
- Approve Orders
- User Maintenance (account managers only)
- Reports
- Stock Management Tool
- Website Training
- Quickview:
  - Back orders
  - Recent orders
  - Orders pending approval
  - Orders awaiting approval

## **Product Search**

Our website features an improved search function that will make it a lot easier for you to find what you are looking for.

To utilise our keyboard search, input your search term and make your search. Over time, the results will become more and more informed based on others search terms. You can also now search by the **brand or manufacturer product code**, not just SSS Australia product code.

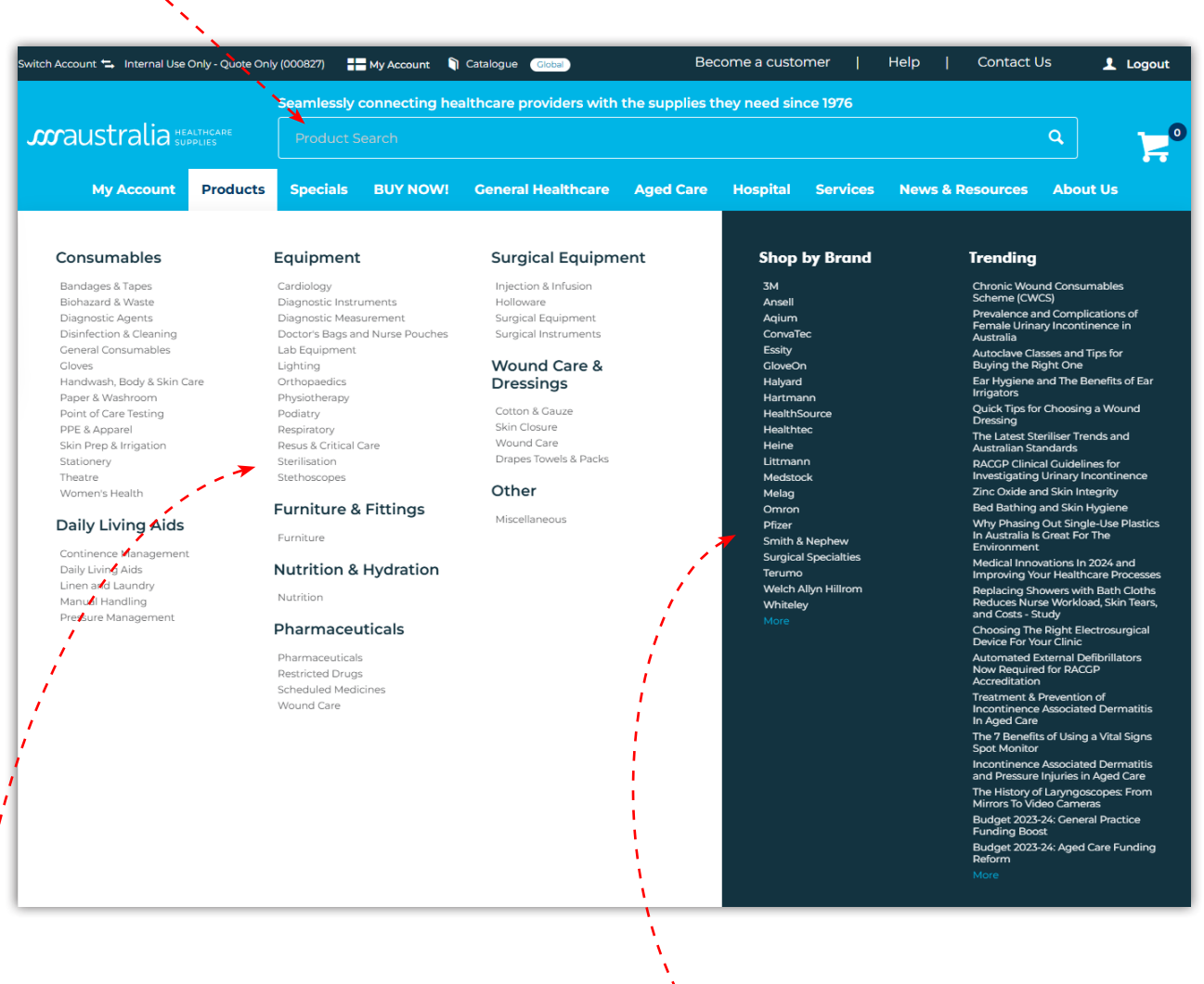

If you prefer to filter down through categories, you can utilise our product mega menu to see all of our different product groups, and find what you are looking for within your category of choice. If you are looking for something by a certain brand, you can now do so by picking your brand of choice within the product mega menu.

## **Search Filters**

Once you have completed your keyword search, or you've chosen your subcategory or brand through the product menu, you will be presented with your results. From there, you now have more controls over refining the results even futher.

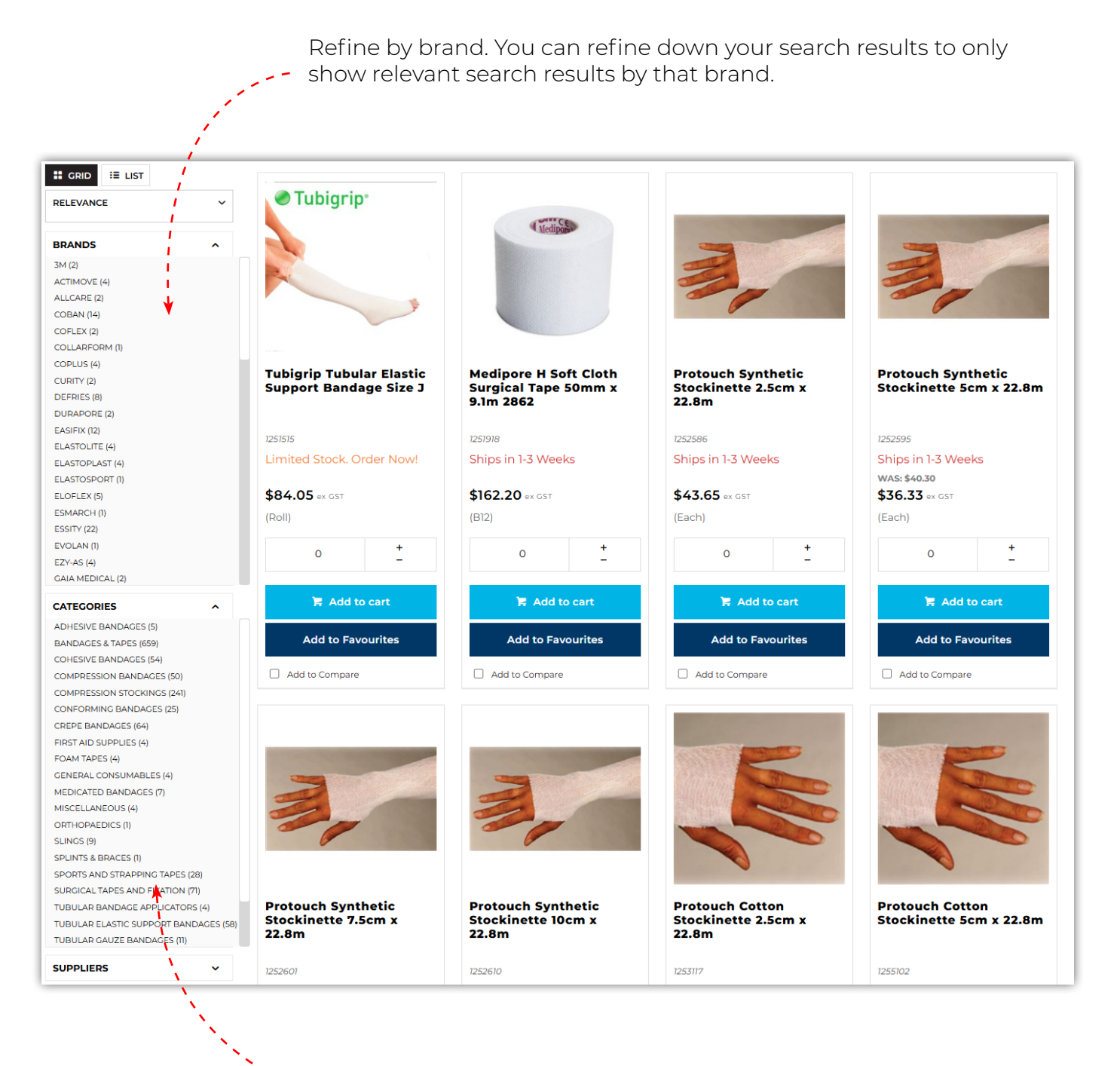

Refine by subcategory. Dive deeper into your search results by selecting subcategories

## **Contract Products in Search**

Products in your contract product list will have priority in any searches, appearing above noncontract products in the search results.

Contract products can be easily identified by the ribbon in the top left hand corner of the product listing.

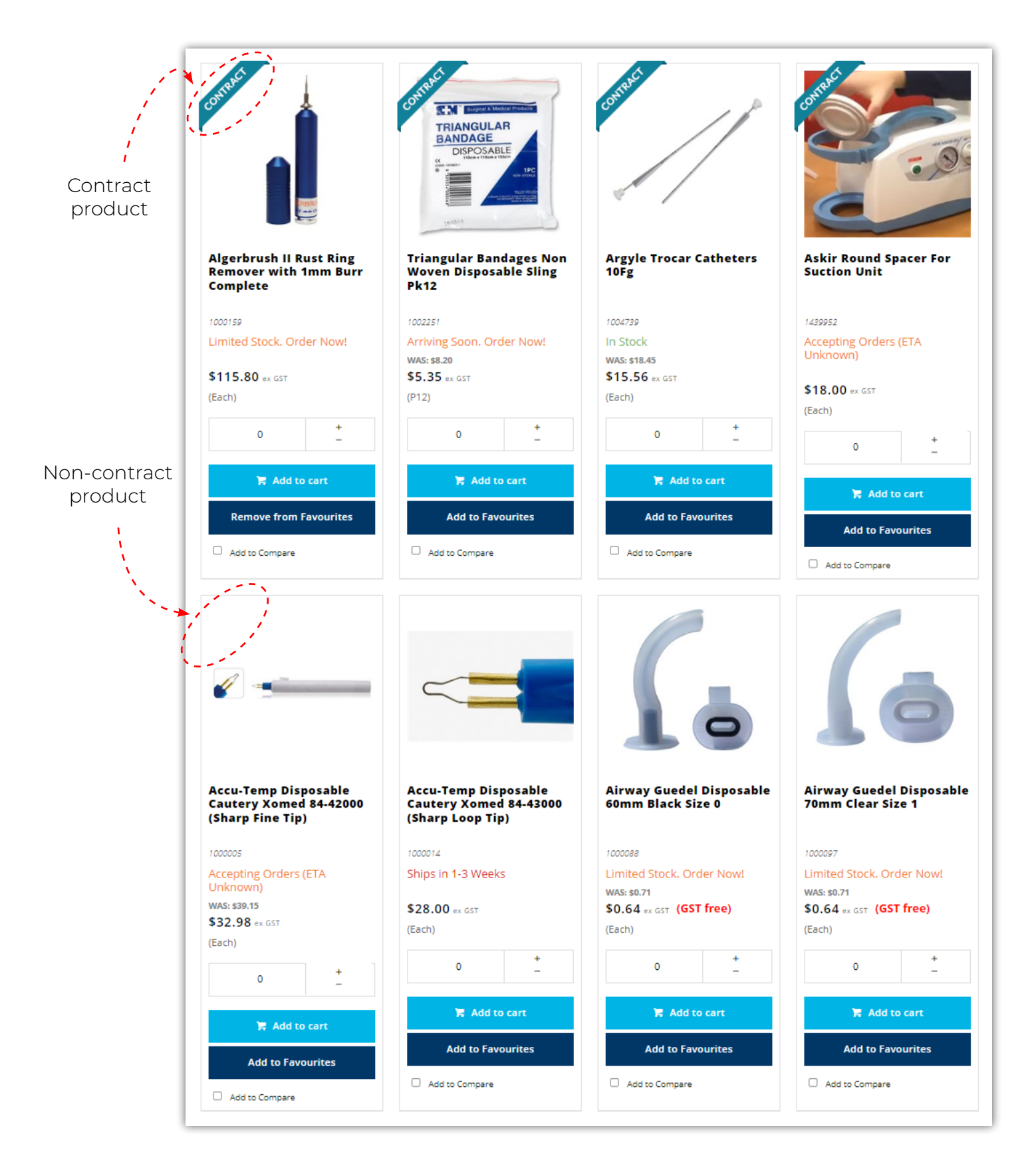

## Ordering

#### **Order Templates**

Order Templates

| 🕏 Order Templates                          |                                        |              |              |                     |             |                      |
|--------------------------------------------|----------------------------------------|--------------|--------------|---------------------|-------------|----------------------|
| View & Manage your templates               |                                        |              |              |                     |             |                      |
| Search<br>Product: Enter product code or d |                                        |              |              |                     |             |                      |
|                                            | Q. Search Clear                        |              |              |                     | Go To Curr  | rent Order 🛛 👌 Print |
| 8 records, (1 page)                        |                                        |              |              |                     |             |                      |
| Template Name<br>12 Months                 | Template Type     Company     Template | Date Created | Date Updated | Created By          | \$0.00      | Options              |
| 6 Months                                   | Company<br>Template                    | 10-Jan-2021  | 25-Sep-2024  | SSS Australia       | \$0.00      | • View               |
| Chris's Template                           | Company<br>Template                    | 23-Jun-2023  | 15-Nov-2024  | Ryan Hoppner        | \$14,042.05 | • View               |
| Contract Items                             | Company<br>Template                    | 13-Jan-2021  | 18-Apr-2024  | SSS Australia       | \$0.00      | ⇔ View               |
| Pauls (Mary Jones example)                 | Company<br>Template                    | 08-Jul-2024  | 04-Oct-2024  | SSS Australia Sales | \$119.48    | ⇔ View               |
| Team Test                                  | Company<br>Template                    | 23-Jun-2023  | 30-Sep-2024  | Ryan Hoppner        | \$5,336.98  | ♥ View               |
| testestest                                 | Company<br>Template                    |              | 14-Nov-2024  | SSS Australia       | \$0.00      | • View               |
| Whitney Test Template 26 May 2020          | Company<br>Template                    |              | 14-Nov-2024  | SSS Australia       | \$0.00      |                      |

View, manage, create and edit order templates straight from your dashboard.

You can quickly find products within your template with a handy product search.

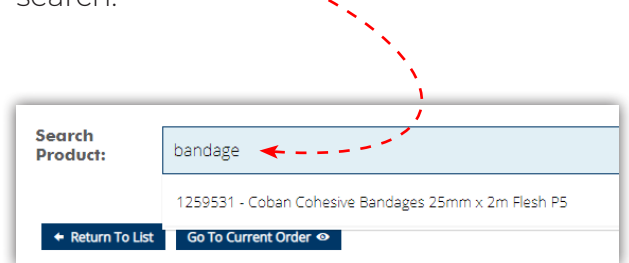

Quickly search for and add new products straight from the template.
 (Only on user made templates)

| Product                         |                                                                                                    |                |                     |                            | (C | nly on user r                                       | nad  | le templates)     | ~          |
|---------------------------------|----------------------------------------------------------------------------------------------------|----------------|---------------------|----------------------------|----|-----------------------------------------------------|------|-------------------|------------|
| + Return                        | To List Go To Current Order 🏵                                                                                                |                |                     | 🖨 Print                    |    |                                                     |      |                   | 2          |
| Chris's                         | Template                                                                                                    |                |                     |                            |    |                                                     |      |                   | N. 1       |
|                                 |                                                                                                    |                | O Undo All Changes  | 🗘 Update 🗮 Add All To Cart |    |                                                     |      |                   |            |
| Product                         |                                                                                                    | Price (ex GST) | Ext. Price (ex GST) | Qty                        |    | paper towel                                         | ×    | ✓ Add To Template | <b>*</b> ' |
| e Eg<br>Cor<br>Ea<br>In 1<br>Qt | io QV Skin Lotion 250ml<br>der X0x701<br>Stock<br>§ In cart: 0                                                               | \$8.12         | \$81.20             | 10 +                       |    | (1048321) - Multigate                               |      |                   |            |
| L Me<br>Cor<br>(Ea<br>Shi<br>Qt | edstock Hydrogel Amorphous Tube 15g<br>de: W201<br>Spin In 32 Weeks<br>yn actu C                                             | \$7.15         | \$14.30             | 2 +                        |    | Towel Sterile 40 x 40cm                             | ٩,   |                   | i i        |
| E Re<br>Con<br>Ea<br>Lin<br>Qt  | medy Wipe Protect Dimethicone P8<br>de: V6Veiz<br>http://www.contentione.com/<br>http://www.contentione.com/<br>g/in carte 0 | \$4.50         | \$9.00              | 2 +                        |    | (1068217) - Tork Advance<br>Wiper 415 Centrefeed Ro | ed 📕 |                   |            |
|                                 | quacel Extra Dressing 5 x 5cm 810<br>dex 1300703<br>Stock S<br>Stock S<br>y in cart: 0                                       | \$44.08        | \$88.16             | 2 +                        |    | 275m x 24cm (M2)                                    |      |                   |            |
| Me                              | epilex Foam Dressing 10 x 10cm B5                                                                                            | \$33.00        | \$99.00             |                            |    |                                                     |      |                   |            |

- Automatically generated 6 & 12 month history templates provide you with all products ordered in recent times.
- Templates can be shared across other users connected to your account.
- Personal account managers can produce templates for you, and/or you can easily make them yourself by building a cart and choosing to save it to your account as a template.

#### Templates created by SSS Australia cannot be edited online. Templates you create for yourself can be edited online.

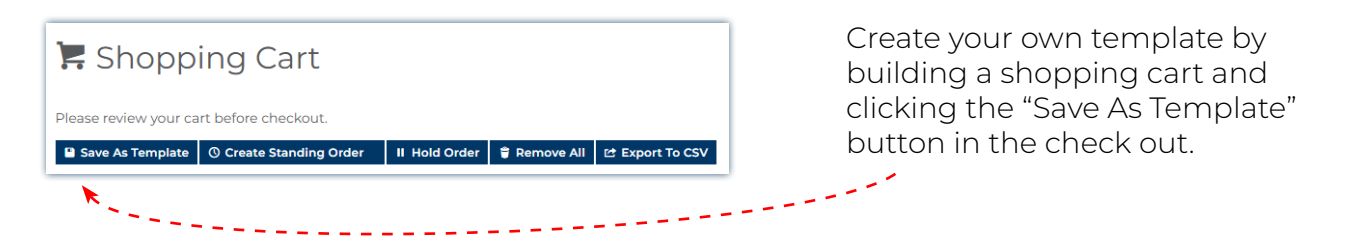

Do not navigate away from the template page after adding quantities to lines, but before adding to cart, or you will lose your progress.

| Orders & Quo                                             | tes        |               |                                          |                                             |                    |                      |                                                             |
|----------------------------------------------------------|------------|---------------|------------------------------------------|---------------------------------------------|--------------------|----------------------|-------------------------------------------------------------|
| Ørders & Quotes                                          | ;          | <u>_</u>      | er er er er er er er er er er er er er e |                                             |                    |                      |                                                             |
| Status Da                                                | te (start) | Date (end)    |                                          | our Reference                               | Product Search     |                      |                                                             |
| All 🗸                                                    | 06/02/2024 | 07/03/2024    | t                                        |                                             |                    |                      | •                                                           |
| Show My Orders Only (Ryan Hoppn     Order / Quote Number | er)        |               | OR                                       |                                             |                    |                      | Search your entire<br>SSS Australia order history           |
| Q Search                                                 |            |               |                                          |                                             |                    |                      | using a number of differer<br>fields.                       |
| Search Results  44 records (6 pages)                     |            |               | 27×                                      |                                             | 14                 | ≪ <mark>, →</mark> H | View:                                                       |
| Order No                                                 | Order Date | Customer Code | Status                                   | Your Ref                                    | Total (ex) ^ Optic | nns                  |                                                             |
| SO0842432                                                | 06/03/2024 | 002179        | In Progress                              |                                             | \$120.46           | ⊖ View               | <ul> <li>Outstanding orders,</li> <li>Backorders</li> </ul> |
| SO0842393                                                | 06/03/2024 | 018261        | In Progress                              | Level 3                                     | \$1,348.22         | ⊗ View               | Completed orders                                            |
| SO0842371                                                | 06/03/2024 | 011138        | In Progress                              | Deliver to VH - ACDV                        | \$464.40           | ⊗ View               | <ul> <li>Quotes,</li> </ul>                                 |
| SO0842351                                                | 06/03/2024 | 011138        | In Progress                              | ACDV                                        | \$4,271.14         | ♥ View               | Orders requiring                                            |
| SO0842269                                                | 06/03/2024 | 015308        | Despatched                               | Gloves Standing Orde<br>- Gloves Order ACPG | \$1,820.00         | Ø View               | approval and,                                               |
| SO0842259                                                | 06/03/2024 | 006650        | Despatched                               | 1                                           | \$102.45           | ♥ View               | Rejected orders                                             |
| SO0842250                                                | 06/03/2024 | 020222        | Despatched, partly                       | 1                                           | \$877.96           | ⊗ View               |                                                             |
| SO0842241                                                | 06/03/2024 | 006650        | Despatched                               | 1                                           | \$341.40           | ⊗ View               | View your order status (see                                 |
| SO0842210                                                | 05/03/2024 | 006650        | Despatched                               |                                             | \$48.45            | ♥ View               | below)                                                      |
| SO0842209                                                | 05/03/2024 | 006650        | Despatched                               |                                             | \$176.00           | ⊗ View               |                                                             |
| SO0842205                                                | 05/03/2024 | 006951        | Despatched                               | 575669                                      | \$623.02           | ♥ View               |                                                             |
| 500842185                                                | 05/03/2024 | 006650        | Despatched /                             | ĸ                                           | \$56.00            | View                 |                                                             |

Copy any order directly to your cart. Print any order.

🔁 Copy To Current Order

If you manage multiple SSS Australia customer accounts, you can view the history across all of the accounts you have access to, or refine down to just orders placed by you.

#### **Order Statuses**

| Order Received       | SSS Australia have received your order.<br>*If you are using approval hierachies, your order will not show up in order history until<br>your approver has submitted your order. Search "Orders & Quotes" by status "Orders<br>Requiring Approval" to see orders not yet approved. |
|----------------------|----------------------------------------------------------------------------------------------------|
| In Progress          | Work has begun on picking and packing your order.                                                                                                    |
| In Progress (Partly) | Work has begun on picking and packing your order, however your order has been split. That could be due to item(s) being on back order.                                                                                                    |
| Despatched           | All or part of your order has been despatched from our warehouse. It's on its way to you.                                                                                                    |
| Canceled             | Your order has been canceled. If you are unaware why this has happened, please contact customer support.                                                                                                    |
| Hold                 | Your order has been placed on hold. If you are unaware why this has happened, please contact customer support.                                                                                                    |
| Statucas             |                                                                                                    |

#### **Quote Statuses**

| Received                 | SSS Australia has received your quote request and are working on it.            |
|--------------------------|---------------------------------------------------------------------------------|
| Updated by SSS Australia | SSS Australia have made edits to your quote and it's available for your review. |
| Approved & Confirmed     | Your quote has been converted to a sales order.                                 |

| Save Your Cart                                                                                                    |                    |                                             | II Hol           | d Ordei           |
|----------------------------------------------------------------------------------------------------|--------------------|---------------------------------------------|------------------|-------------------|
| 🐂 Shopping Cart                                                                                                    |                    |                                             |                  |                   |
| Please review your cart before checkout.     Image: Comparison of the comparison of the compar | l                  |                                             |                  |                   |
| ⊗ Keep Shopping                                                                                                    |                    |                                             | E Con            | tinue To Checkout |
| Tubigrip Tubular Elastic Support Bandage Size J<br>Code: 1251515                                                                                                    | 1                  | + \$84.05                                   | Roll             | \$84.05           |
|                                                                                                    | Note To Approver   | * Add to Favourites 9 Remove                |                  |                   |
| Code: 1006528                                                                                                    | 1                  | + \$26.15<br>- ★ Add to Favourites ♀ Remove | Each             | \$26.15           |
|                                                                                                    |                    |                                             |                  |                   |
| Solvex Chemical Handling Gloves .56mm x 46cm 7-71/2<br>Code: 1011608                                                                                                    | 1 Note To Approver | + _ \$15.40<br>★ Add to Favourites ♥ Remove | Pair             | \$15.40           |
| Aqueous Cream BP 500g<br>Code: 1000945                                                                                                    | 1                  | + \$15.25<br>-                              | Each             | \$15.25           |
| NON RETURNABLE Please refer to our return policy for more information                                                                                                    | Note To Approver   | ★ Add to Favourites Ø Remove                | Socify Me When B | ack In Stock      |

The best way to save your progress when you are building an order is to place your order on hold. This is for those scenarios when you may need to come back to your order at a later date.

To put an order on hold, simply build your cart (this can be done from a template, from product search, from a previous order or more). Head to your cart and click the "Hold Order" button.

#### II Orders On Hold

Orders on hold, ready to be placed

You can access orders you have put on old through your dashboard under "Orders On Hold".

If you are sharing your user log in with a colleague, it is very important that you utilise the hold order functionality, as two carts cannot be built by the same user account at the same time.

#### **Raise a Quote**

To raise a quote on the SSS Australia website, all you need to do is create cart as you usually would. When you are happy with your cart, just "Continue to Checkout".

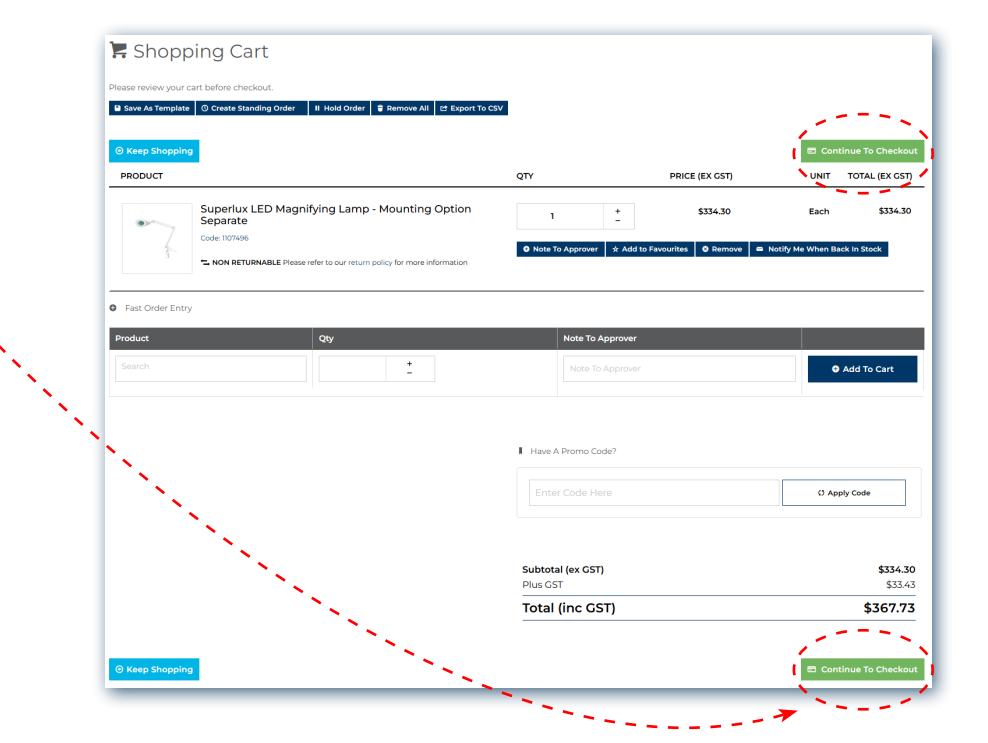

| 🖻 Checkout                                                                                     |                                        |                                                                                                    |
|------------------------------------------------------------------------------------------------|----------------------------------------|----------------------------------------------------------------------------------------------------|
| Step 1 of 3 - Please provide your delivery address details                                     |                                        |                                                                                                    |
| SSS Australia Ships To Australian Addresses Only. International Shipping Is Not Current        | y Available.                           |                                                                                                    |
| At This Time, SSS Australia Cannot Ship To Parcel Lockers Or PO Boxes. Please Utilise A        | Residential Or Business Address.       |                                                                                                    |
| DELIVERY DETAILS                                                                               |                                        |                                                                                                    |
| Alternate Delivery Address*                                                                    | Order Comments                         |                                                                                                    |
| Internal Use Only - Quote Only (DA)                                                            | Order Comments                         |                                                                                                    |
| Name *                                                                                         |                                        |                                                                                                    |
| Internal Use Only - Quote Only                                                                 |                                        |                                                                                                    |
| Street Address *                                                                               |                                        |                                                                                                    |
| Quote account only                                                                             |                                        | On the payt page you peed to                                                                                                    |
|                                                                                                | ~                                      | On the next page, you need to                                                                                                    |
|                                                                                                |                                        | input or confirm your shipping                                                                                                    |
|                                                                                                |                                        | i for the second second s |
|                                                                                                |                                        | information and add any                                                                                                    |
| Suburb *                                                                                       |                                        | commonts to the order                                                                                                    |
| MURARRIE                                                                                       |                                        | comments to the order.                                                                                                    |
| State 1                                                                                        |                                        |                                                                                                    |
|                                                                                                |                                        |                                                                                                    |
|                                                                                                |                                        | when you have completed this,                                                                                                    |
| Postcode *                                                                                     |                                        | instead of clicking "Continue to                                                                                                    |
| 47/2                                                                                           |                                        |                                                                                                    |
|                                                                                                |                                        | Checkout", click the yellow "Submit                                                                                                    |
|                                                                                                |                                        | Cart for a Quete" button                                                                                                    |
| 2025 FLU VACCINE INFORMATION                                                                   |                                        |                                                                                                    |
| If you are purchasing 2025 fluxescines place advise when you would like your vaccines to as    | ive and how many                       |                                                                                                    |
| If you are purchasing 2025 flu vaccines, please advise when you would like your vaccines to an | ines to arrive and how many.           |                                                                                                    |
|                                                                                                | Thes to arrive and now many.           |                                                                                                    |
|                                                                                                |                                        |                                                                                                    |
|                                                                                                |                                        |                                                                                                    |
| `≉ SHIPPING                                                                                    |                                        |                                                                                                    |
|                                                                                                |                                        |                                                                                                    |
| Shipping (No Charge)                                                                           |                                        |                                                                                                    |
|                                                                                                |                                        |                                                                                                    |
| 0                                                                                              |                                        |                                                                                                    |
| Customer Requisition *                                                                         |                                        |                                                                                                    |
| test                                                                                           |                                        |                                                                                                    |
|                                                                                                |                                        |                                                                                                    |
| Return To Cart                                                                                 | Continue to Place Order                | i i                                                                                                    |
|                                                                                                |                                        | /                                                                                                    |
|                                                                                                |                                        | /                                                                                                    |
|                                                                                                |                                        |                                                                                                    |
|                                                                                                | Looking for a guide from SSS Austinia? |                                                                                                    |
|                                                                                                |                                        |                                                                                                    |
|                                                                                                | <sup>27</sup> Submit Cart for a Quote  | the second second second second second second second second second second second second second second second s                                                                                                    |
|                                                                                                |                                        |                                                                                                    |
|                                                                                                | S = 2                                  |                                                                                                    |

You can review your quotes in your dashboard under "Orders and Quotes".

#### **Custom Catalogues**

Custom catalogues are a feature that allows you to refine large fixed priced agreements or contracted lists of products by category and brand, making it much easier to browse.

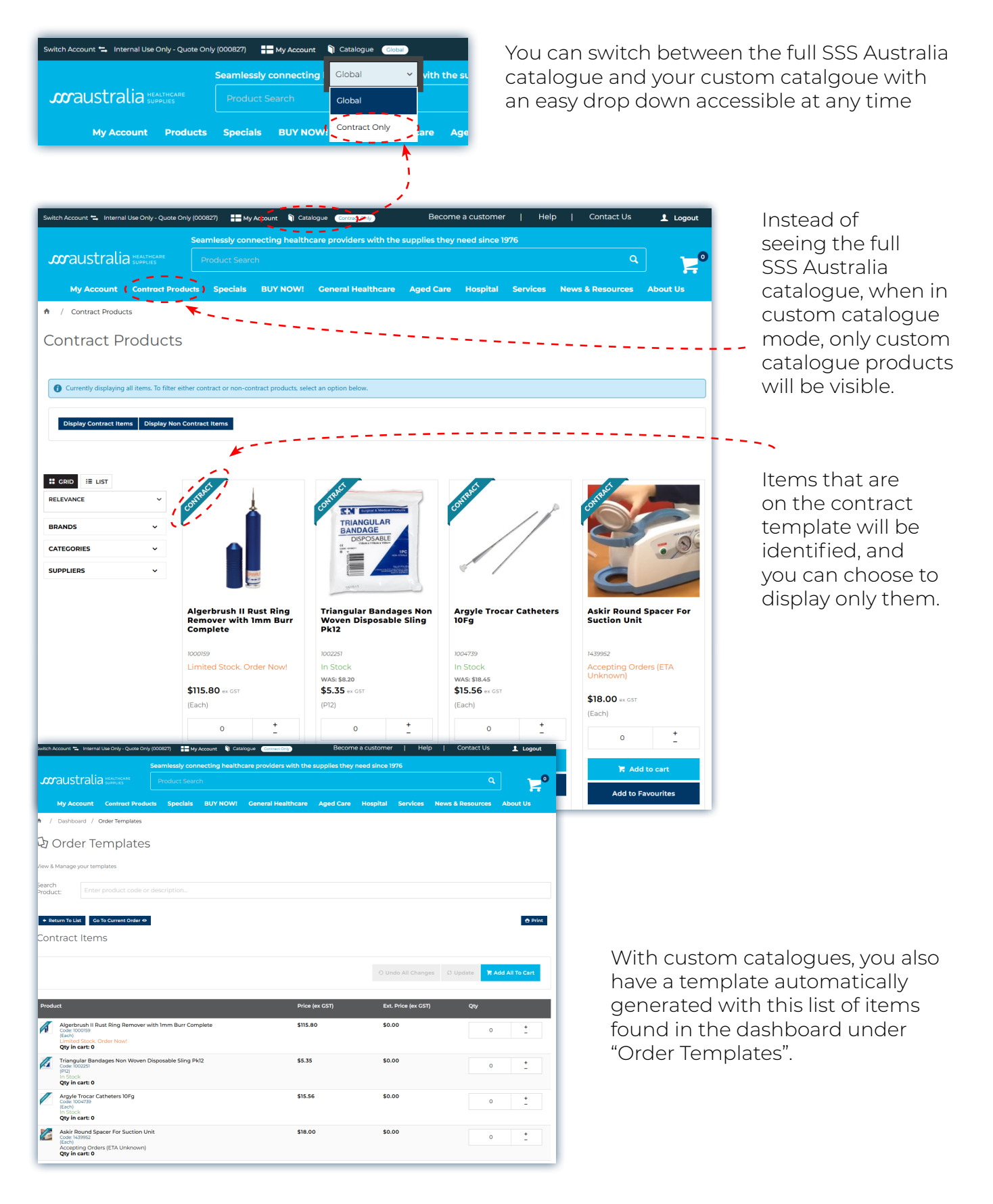

! NB: Talk to your Personal Account Manager today about a custom catalogue for your account.

#### **Standing Orders**

You can create and manage your own standing orders. All you need to do is build a shopping cart, and in the checkout screen, simply select "Create Standing Order".

|                                                                       |                           |                          | >                              | O Create Standing Order |
|-----------------------------------------------------------------------|---------------------------|--------------------------|--------------------------------|-------------------------|
| 🐂 Shopping Cart                                                       |                           |                          |                                |                         |
| Please review your cart before checkout.                              |                           |                          |                                |                         |
| <sup>⊙</sup> Keep Shopping                                            |                           |                          | Continue To Checkou            | ut l                    |
| PRODUCT                                                               | QTY                       | PRICE (EX GST)           | UNIT TOTAL (EX GST)            |                         |
| Tubigrip Tubular Elastic Support Bandage Size J<br>Code: 125155       | 1 İ                       | \$84.05                  | Roll \$84.05                   |                         |
|                                                                       | Note To Approver          | I to Favourites 🛛 Remove |                                |                         |
| Code: 1006528                                                         | 1 +                       | \$26.15                  | Each \$26.15                   |                         |
|                                                                       | Note To Approver      Add | I to Favourites Q Remove |                                |                         |
| Solvex Chemical Handling Cloves .56mm x 46cm 7-71/2                   | 1 +                       | \$15.40                  | Pair \$15.40                   |                         |
| and a                                                                 | ● Note To Approver 🖈 Add  | I to Favourites Ø Remove |                                |                         |
| Aqueous Cream BP 500g                                                 | 1 <u>+</u>                | \$15.25                  | Each \$15.25                   |                         |
| NON RETURNABLE Please refer to our return policy for more information | Note To Approver      Add | I to Favourites Ø Remove | S Notify Me When Back in Stock |                         |
|                                                                       |                           |                          |                                | _                       |

Once you have added your delivery details, order comments and customer requisition number, you can schedule your standing order:

| Schedule Sta                                              | nding                          | <b>Order</b>                |           |           |            |                |                                |                                                                                                    |
|-----------------------------------------------------------|--------------------------------|-----------------------------|-----------|-----------|------------|----------------|--------------------------------|----------------------------------------------------------------------------------------------------|
| When setting your standing<br>keep this in mind when sett | ; order sched<br>ting your sch | lule, please keep<br>edule. | in mind t | the scheo | duled date | denotes wher   | n the order                    | is submitted to SSS Australia, not the date you will receive the order. Please                                                                                                    |
| Standing Order Name*                                      |                                |                             |           |           |            |                |                                |                                                                                                    |
| Standing Order Name                                       |                                |                             |           |           |            |                |                                |                                                                                                    |
| CC Users                                                  |                                |                             |           |           |            |                |                                |                                                                                                    |
|                                                           | ist of email a                 |                             |           |           |            |                |                                |                                                                                                    |
| ☑<br>Shared Order<br>☑                                    |                                |                             |           |           |            |                |                                |                                                                                                    |
| Recurrence Patte                                          | ern                            |                             | +         |           |            | +              |                                |                                                                                                    |
| <ul> <li>Weekly</li> </ul>                                | 🖲 Day                          | 7                           | -         | of every  | 1          | -              | month(s)                       |                                                                                                    |
| <ul> <li>Monthly</li> <li>Yearly</li> </ul>               | ○ The                          | first ~                     | Thursd    | day 🗸     | of every   | 1              | +                              | month(s)                                                                                                    |
|                                                           |                                |                             |           |           |            |                |                                |                                                                                                    |
| Start                                                     | ence                           | No end date                 |           |           |            |                |                                |                                                                                                    |
| 08/03/20                                                  |                                | End after:                  | 10        | 0         | +          | occurrences    |                                |                                                                                                    |
|                                                           |                                | O End by:                   |           | 0         | - '        | occurrences    |                                |                                                                                                    |
|                                                           |                                | 08/03/20                    |           |           |            | Sea<br>Prod    | rch<br>duct:                   | Enter product code or description                                                                                                    |
|                                                           |                                |                             |           |           |            | -1             | Filter by Name                 | Q Search                                                                                                    |
| You can the                                               | en ma                          | anage                       | you       | r         |            | Q, 1<br>1 reco | YOUR CURRENT<br>ords, (1 page) | r ACCOUNT: INTERNAL USE ONLY - QUOTE ONLY - 000827 🐃 Change current account                                                                                                    |
| standing or                                               | ders                           | in your                     | -<br>das  | shb       | oarc       | Ore            | der Name                       | Order Type     Order Type     Order     Created     Order     Order |
| under "Star                                               | nding                          | Order                       | s".       |           |            | Tes            | it<br>der Reference: 1         | La Shared Order     La Requires<br>Approval     07-Mar-2024     12-Mar-2024     ryan.hoppner@ssa     \$449.08 <ul> <li>View</li> <li>Options ▼</li> </ul>                                                                                                    |
|                                                           |                                |                             |           |           |            | _              |                                |                                                                                                    |
|                                                           |                                |                             |           |           |            |                |                                |                                                                                                    |

## **User & Site Management**

#### **Account Administrator**

Customers with multiple users and/or multiple sites will be able to nominate an account administrator. The account administrator will be able to

- · Set approval and approver limits for other users,
- · Add new users,
- Edit user information like name and email address

| Ustomer Code :               |            | 014737 (Inactive) |          |                           |
|------------------------------|------------|-------------------|----------|---------------------------|
| Order Limit :                |            | \$999999.00       |          |                           |
| Requisition Limit :          |            | \$999999.00       |          | User Maintenance          |
| Approval Limit :             |            | \$0.00            | <b>U</b> | Create and maintain users |
| Hide In Account Select :     |            |                   |          |                           |
| Approval Group :             |            |                   |          |                           |
| Approval Minimum :           |            | \$0.00            |          |                           |
| Enable to Aggregate Orders : |            | No                |          |                           |
| ost Centres                  |            |                   |          |                           |
| Customer Code :              | 1234567    |                   |          |                           |
| Customer Name :              | ABC Clinic |                   |          |                           |
| -                            |            |                   |          |                           |
| Cost Centre Code             |            |                   | Name     |                           |
| Modify : New : Delete        |            |                   |          |                           |
| O seconda (1 esea)           |            |                   |          | ,                         |

E.g. Managing user order, requisition and approval limits. Add a limit that the user is able to approve for other users. Add your cost centres to the customer account.

| itch Account ≒ Internal Use Only - Quot                                                                                                    | nly (000827)    | My Account 🛭 🐧       | Catalogue Giobal            | Bee            | come a custo | mer      | Help   | Contact   | Us 👤     | Logout |
|----------------------------------------------------------------------------------------------------|-----------------|----------------------|-----------------------------|----------------|--------------|----------|--------|-----------|----------|--------|
|                                                                                                    | Seamlessh       | connecting he        | althcare providers with     | the supplies t | hey need sir | ice 1976 |        |           |          |        |
| maustralia HEALTHCARE                                                                                                    |                 |                      |                             |                |              |          |        |           |          |        |
| My Account Product                                                                                                    | Specials        | BUY NOW!             | General Healthcare          | Aged Care      | Hospital     | Services | News & | Resources | About Us |        |
| / Select Account                                                                                                    |                 |                      |                             |                |              |          |        |           |          |        |
|                                                                                                    |                 |                      |                             |                |              |          |        |           |          |        |
|                                                                                                    |                 |                      |                             |                |              |          |        |           |          |        |
| Account Select                                                                                                    |                 |                      |                             |                |              |          |        |           |          |        |
| Account Select                                                                                                    | Now, or use the | search facility to k | pok up the account. Name o  | r Code.        |              |          |        |           |          |        |
| Account Select                                                                                                    | low, or use the | search facility to k | pok up the account Name o   | r Code.        |              |          |        |           |          |        |
| Account Select                                                                                                    | low, or use the | search facility to k | book up the account Name of | r Code.        |              |          |        |           |          |        |
| Account Select Account from the list b Account Code or Name Contains O Starts With                                                                                                    | Now, or use the | search facility to k | ook up the account Name o   | r Code.        |              |          |        |           |          |        |
| Account Select ase select your account from the list b Account Code or Name Contains O Starts Veith cords.(1 page)                                                                                                    | Now, or use the | search facility to k | bok up the account Name o   | r Code.        |              |          |        |           |          |        |
| Account Select ase select your account from the list b Account Code or Name Contains  Sants Weth cords (Tage) ds                                                                                                    | Now, or use the | search facility to k | ook up the account Name o   | r Code.        |              |          |        |           |          | \$     |
| Account Select asseselect your account from the list b Account Code or Name Contains Contains | How, or use the | search facility to k | ook up the account Name o   | r Code.        |              |          |        |           |          | ÷      |

#### Manage Multiple Customer Accounts (Super Users)

Switch Account 🖘 🛛 ABC Clinic

If you manage multiple SSS Australia customer accounts (e.g. multiple site group), you can now switch between them quickly and easily using the switch account function.

In your order dashboard, you can also view the order history and invoice history for all of the accounts you manage, so it is easy to review for multiple accounts.

**NB:** If you need to be set up as a super user, please contact your personal account manager.

#### **Order Compliance**

Customers can set approval protocols with two parameters;

- 1. Budget restrictions
- 2. Approved product lists

**I** NB: Approvals need to be set up by SSS Australia. Contact your personal account manager if you would like to utilise approvals on your account.

#### **Budget Restrictions**

Budget restrictions can be set up by account administrators in the "User Maintenance" section of the dashboard, or by SSS Australia. There are two types of budget restrictions, Order Value and Requisition Value.

Order Value is how much that user is approved to order without the order needing to go for approval. If the user does not need an order value restriction, set the value to \$999,999.

Requisition Value is the absolute limit a user can order (approval or not). Keep in mind if you set a requisition limit, the user will be denied the ability to send orders over that value for approval, meaning the approver will not even be notified of the order attempt. We recommend using this feature sparingly. If the user does not need a requisition value restriction, set the value to \$999,999.

To set a user up as an approver, you just need to place a value in the Approval Value section that is higher than the users Order Value. This gives customers the ability to set up multiple approvers at different value breaks.

| Search User Accounts       | New User                                |                                     |               |   |
|----------------------------|-----------------------------------------|-------------------------------------|---------------|---|
| User Email Address :       |                                         | kaitlyn.topping@sssaustralia.com.au |               |   |
| First Name :               |                                         | Kaitlyn                             |               |   |
| Surname :                  |                                         | Topping                             |               |   |
|                            |                                         |                                     |               |   |
| Search For :               | Contains                                | Starts With Search                  |               |   |
| 1                          | Users Email Address                     |                                     | Customer Code |   |
|                            | kaitlyn.topping@sssaustralia.com.au     |                                     | 000827        |   |
| 0                          | kaitlyn.topping@sssaustralia.com.au     |                                     | 000828        |   |
| 1                          | Modify : New : Delete                   |                                     |               |   |
| 2 records. (1 page)        |                                         |                                     |               | 1 |
| Customer Code : 00         | 00827 (Inactive)                        |                                     |               |   |
| Order Limit :              | \$1.00                                  |                                     |               |   |
| 1 The maximum dollar ar    | nount allowable for the user's orders b | pefore approval is required.        |               |   |
| Requisition Limit :        | \$999999.00                             |                                     |               |   |
| 1 The upper limit dollar a | amount the user can request for appro   | val on this account.                |               |   |
| Approval Limit :           | \$0.00                                  |                                     |               |   |
| The upper limit dollar a   | amount the user can approve on this a   | ccount. (Applies only if the        |               |   |
| Customer uses order a      | pprovais.)                              |                                     |               |   |

#### **Approval Protocols**

| Switch Account Second Lise Only - Quote Only (200827) Second Second Seco | Become a customer   Help   Contact Us Approval required for this order Confirm                                                                                             |     |
|----------------------------------------------------------------------------------------------------|----------------------------------------------------------------------------------------------------|-----|
| ↑ / Cart                                                                                                    |                                                                                                    |     |
| Ansell<br>Nitrile Examination Glove That's Superior<br>in Comfort, Durability, Fit and Protection.                                                                                                    |                                                                                                    |     |
| BUY NOW                                                                                                    | MICROTOUCH'<br>Blue Nitrile                                                                                                    |     |
| R Shopping Cart<br>Please review your cart before checkout.                                                                                                    |                                                                                                    |     |
| Save As Template 🛇 Create Standing Order II Hold Order 🛊 Remove All 🖆 Export To CSV                                                                                                    | śv.                                                                                                    |     |
| © Keep Shopping                                                                                                    | 😂 Continue To Checkout                                                                                                    |     |
| PRODUCT                                                                                                    | QTY PRICE (EX GST) UNIT TOTAL (EX GST)                                                                                                    | i i |
| Hemastix Strips 50 2816<br>Code: 105507                                                                                                    | 1         +         \$32.25         Bt50         \$32.25           0 Note To Approver         + Add to Favourities         0 Remove         = Notify Me When Back In Stock |     |
|                                                                                                    |                                                                                                    |     |

As an orderer, when navigating to your cart to check out you will see a notice at the top right of your screen "Approval required for this order".

This is <u>not</u> an error message, it is just to notify you that the order will need to be submitted for approval.

Once you are ready to check out, in your Cart, click "Continue To Checkout". On the next screen select your delivery address, enter your customer requisition information and then "Continue to Place Order".

Now, at the bottom of the Order Summary screen under the Select Approver header, use the dropdown menu to select the correct approver for you order.

| ect Single Approver                                        |   |
|------------------------------------------------------------|---|
| ease Select                                                | ~ |
| lease Select                                               |   |
| ktestuser-app aktestuser-app (aktestuser-app)              |   |
| hris Mitchell (chris.mitchell@sssaustralia.com.au)         |   |
| olin Smith (colin.smith@sssaustralia.com.au)               |   |
| A The Approval record(s) set for this order are not valid. |   |

Then click "Process order" to send your order for approval.

#### **Approval Emails & Dashboard**

Approvers will receive an email with the order details. From this email they can directly approve, amend, or reject the order. If they choose to amend the order, the website will open for them to do so and then approve.

In the approvers dashboard, the approver will be able to review, edit and approve (or reject) orders they are responsible for reviewing. The orders will be placed on hold until they have been approved (or edited and approved). Orders requiring approval can be viewed in the dashboard by both the original order placer and the approver.

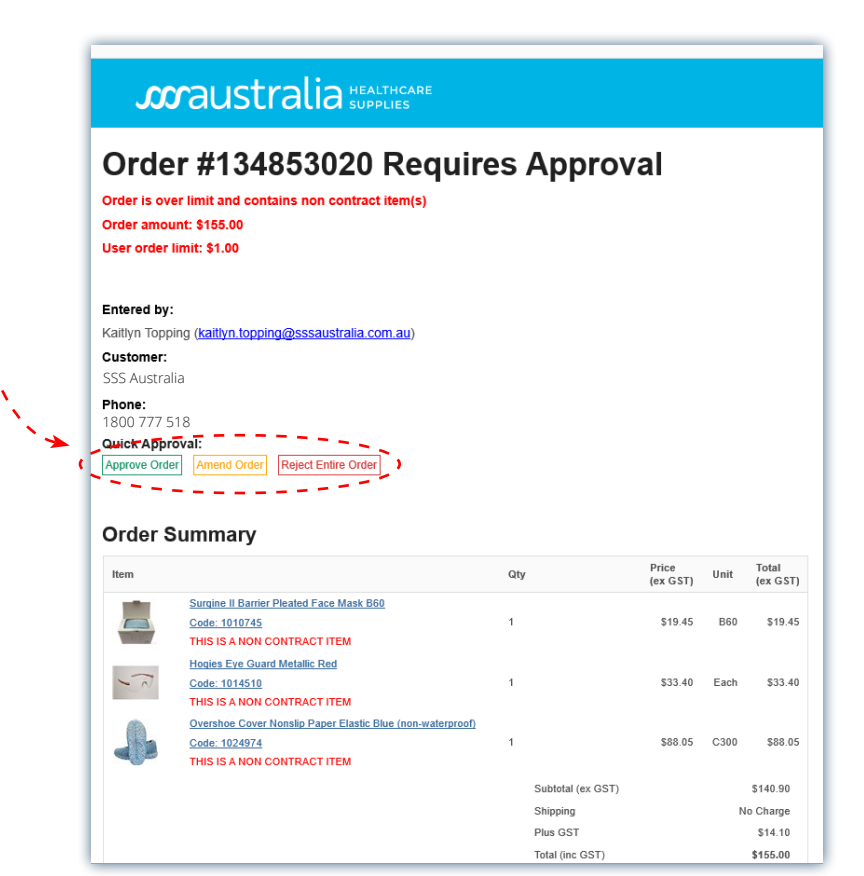

#### Email Example (approver)

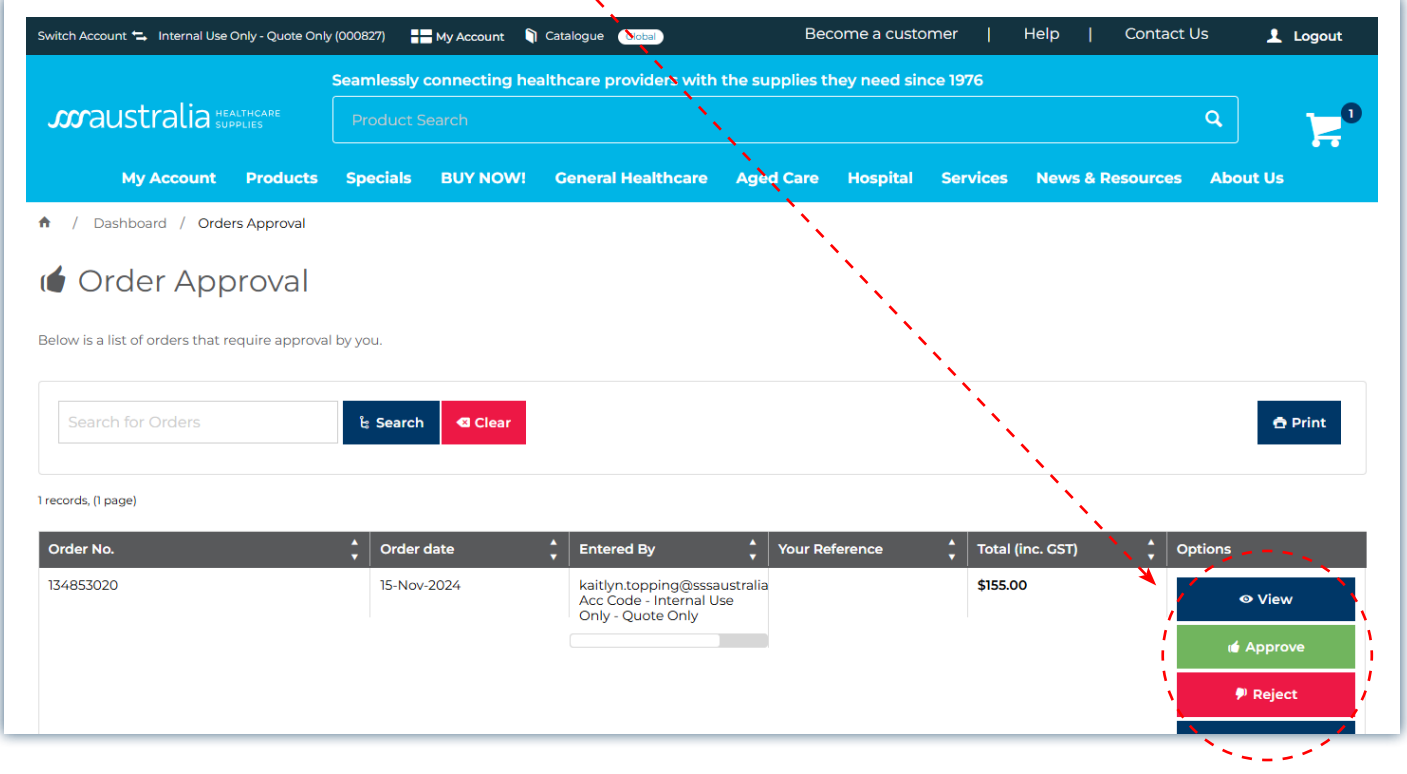

#### Dashboard Example (approver)

## **Stocktake Templates**

With the help of your personal account manager, you can provide us with your "par value" or desired shelf quantity, and then utilise the stocktake template to input your current stock count. When you add the lines to your cart, the website will calculate the difference between your par value and your current stock holding, and add the result to your cart.

| Stocktake Templates                                                   |                |                     |                 |              |                               |
|-----------------------------------------------------------------------|----------------|---------------------|-----------------|--------------|-------------------------------|
|                                                                       |                |                     |                 |              |                               |
| ew & Manage your templates                                            |                |                     |                 |              |                               |
| enter product code or description                                     |                |                     |                 |              |                               |
| Batum To List     Co To Current Order                                 |                |                     |                 |              | 🖨 Print                       |
|                                                                       |                |                     |                 |              | C Plint                       |
|                                                                       |                |                     |                 |              |                               |
|                                                                       |                | O Undo All Ch       | anges () Update | 📜 Add All To | Cart                          |
|                                                                       |                |                     |                 |              |                               |
| Product                                                               | Price (ex GST) | Ext. Price (ex GST) | Maximum Count   | Current Co   | unt                           |
| Code: 1002108                                                         | \$92.25        | \$0.00              | A Not Available | Qty          | +                             |
| Enquire Now<br>Qty in cart: 0                                         |                |                     |                 |              |                               |
| Sage Sterile Fenestrated Drapes 50 x 68cm<br>Code: 1006608            | \$1.54         | \$7.70              | 5               | Qty          | +                             |
| in Stock<br>Qty in cart: 0                                            |                |                     |                 |              |                               |
| Celfilm Ophthalmic P6 09-0297-03<br>Code: 1011250<br>(P6)             | \$783.25       | \$5,482.75          | A Not Available | Qty          | +<br>-                        |
| Enquire Now<br>Qty in cart: 0                                         |                |                     |                 |              |                               |
| Heine Lamp Ophthalmoscope 3.5V X-02.88.070<br>Code: 1013990<br>(Each) | \$59.45        | \$475.60            | 8               | Qty          | +<br>-                        |
| Limited Stock. Order Now!<br>Qty in cart: 0                           |                |                     |                 |              |                               |
| Protexis P/F Latex Sterile Classic Size 9<br>Code: 1441973<br>(B50)   | \$50.00        | \$0.00              | 9               | 3            | +<br>-                        |
| Arriving Soon. Order Now!<br>Qty in cart: 0                           |                |                     |                 |              |                               |
| ubtotal (ex GST)<br>us GST                                            |                |                     |                 |              | <b>\$5,966.05</b><br>\$596.61 |
| otal (inc GST)                                                        |                |                     |                 | \$6          | ,562.66                       |
|                                                                       |                |                     | 11              |              |                               |
|                                                                       |                |                     |                 |              |                               |
|                                                                       |                |                     |                 |              |                               |
|                                                                       |                |                     |                 |              |                               |
|                                                                       |                |                     |                 |              |                               |

For example, in this scenario the par value is 9, and the stocktake count is 3. When you add the lines to your cart, the quantity will be 6 of this line.

## **Stock Management Tool**

The stock management menu screen is accessible through your dashboard and is comprised of two sections – maintenance and stocktake.

| Welcome to SSS Australia's Stock Management System, SSS Australia is constantly developing new and innovative ways to make our customers lives easier and sim new Stock Management System provides time saving, ordering efficiencies and greater visibility of stock holdings by allowing a facility to perform stocktakes to plat orders not only with SSS Australia, but with other suppliers too.         If you are looking to start utilising the Stock Management Tool in your facility, reach out to your SSS Australia Personal Account Manager today to get started.         Download Stock Management Help Cuide         Maintenance         Image and set up your stock         Manage and set up your stock         Image and set up your stock         Image and your your stock <th>k Management</th> <th></th> <th></th> <th></th>                                                                                        | k Management                                                                                       |                                                                                                    |                                                                                               |                                                                                                |
|----------------------------------------------------------------------------------------------------|----------------------------------------------------------------------------------------------------|----------------------------------------------------------------------------------------------------|-----------------------------------------------------------------------------------------------|------------------------------------------------------------------------------------------------|
| you are looking to start utilising the Stock Management Tool in your facility, reach out to your SSS Australia Personal Account Manager today to get started.  Download Stock Management Help Guide  Maintenance           Maintenance       Image and set up your stock       Image and set up your stock       Image and set up your your your your your your your your | 55 Australia's Stock Manageme<br>nagement System provides tim<br>y with SSS Australia, but with or | nt System. SSS Australia is constantly de<br>ne saving, ordering efficiencies and grea<br>ther suppliers too. | eveloping new and innovative ways to make<br>ter visibility of stock holdings by allowing a f | e our customers lives easier and simpler. Our<br>facility to perform stocktakes to place their |
| Download Stock Management Help Guide         Maintenance <ul> <li>                 Locations<br/>Manage and set up your stock<br/>Locations         </li> <li>                 Product Maintenance<br/>Add product MOQs and<br/>alternative supplier products</li></ul>                                                                                                    | ng to start utilising the Stock M                                                                  | Aanagement Tool in your facility, reach o                                                                     | out to your SSS Australia Personal Account N                                                  | Manager today to get started.                                                                  |
| Maintenance         Image and set up your stock locations         Image and set up your stock locations         Product Import Birk uplead product & location         Product Import Information         Stocktake                                                                                                    | Stock Management H                                                                                 | elp Guide                                                                                                    |                                                                                               |                                                                                                |
| Maintenance <ul> <li>             Locations<br/>Marage and set up your stock<br/>Locations         </li> <li> <b>Product Maintenance</b><br/>Add product MOQs and<br/>alternative supplier products         </li> </ul> <ul> <li> <b>Product Import</b><br/>Bulk upload product &amp; location         </li> </ul> <ul> <li> <b>Product Import</b><br/>Bulk upload product &amp; location         </li> </ul> Stocktake <ul> <li>             Stocktake         </li> </ul>                                                                                                    |                                                                                                    |                                                                                                    |                                                                                               |                                                                                                |
| Vecations       Manage and set up your stock       Product Labels       Product Maintenance         Add product MQGs and alternative supplier products       Add product MQGs and alternative supplier products       Supplier Maintenance         Product Import       Burk upload product & location       Burk upload product & location       Stocktake                                                                                                    | ance                                                                                               |                                                                                                    |                                                                                               |                                                                                                |
| Product Import Bulk upload product & location information  Stocktake  Order Form                                                                                                    | ocations<br>lanage and set up your stock<br>cations                                                | Generate Labels<br>Print labels for your stock<br>locations                                                   | Add product Maintenance<br>Add product MOQs and<br>alternative supplier products              | Add and manage alternative suppliers                                                           |
| Stocktake                                                                                                    | roduct Import<br>ulk upload product & location<br>formation                                        |                                                                                                    |                                                                                               |                                                                                                |
| Stocktake                                                                                                    |                                                                                                    |                                                                                                    |                                                                                               |                                                                                                |
| Stocktake Order Form                                                                                                    | ie                                                                                                 |                                                                                                    |                                                                                               |                                                                                                |
| Perform a stocktake                                                                                                    | tocktake<br>erform a stocktake                                                                     | Order Form<br>Raise an order from a stocktake                                                                 |                                                                                               |                                                                                                |
|                                                                                                    |                                                                                                    |                                                                                                    |                                                                                               |                                                                                                |

#### Maintenance

The maintenance section of the Stock Management dashboard is for maintaining stock locations, products, and suppliers.

- <u>Locations:</u> this is where you can add, remove, and maintain your stock locations and the inventory contained within them.
- <u>Generate Labels</u>: this is where you can create location labels for all your inventory. This allows you to conduct stocktakes utilising a barcode scanner, clearly labels your inventory storage locations so products are clearly identifiable, and their spots are clearly defined.
- <u>Product Maintenance</u>: this is where you can set maximum order quantity for your products. You can also add new products from suppliers other than SSS Australia.
- <u>Supplier Maintenance:</u> if you use Stock Management to maintain products and order products from other suppliers, you can manage those suppliers in this section.
- <u>Product Import:</u> you can use product import to upload your inventory and locations to the Stock Management tool quickly and easily.

#### Stocktake

The stocktake section of the Stock Management dashboard is where you go to conduct your stocktakes, and generate orders based off your stocktakes.

<sup>1800</sup> 777 518 😓

## **Time Savers**

#### **Fast Order Entry**

Utilise fast order entry in the checkout to quickly add products via search directly to your cart.

| Fast Order Entry |     |                  |             |
|------------------|-----|------------------|-------------|
| Product          | Qty | Note To Approver |             |
| Search           | + - | Note To Approver | Add To Cart |

#### **CSV Order Upload**

Using a simple CSV (excel) document that includes the SSS Australia item number and the quantity you want to order, you can upload your order in two simple clicks.

| • Order Import                                                                                 |                |    | A           | В   | С |
|------------------------------------------------------------------------------------------------|----------------|----|-------------|-----|---|
|                                                                                                |                | 1  | Item Number | Qty |   |
| Insert or upload your order data via CSV                                                       |                | 2  | 1094988     | 2   |   |
| File Upload                                                                                    |                | 3  | 1006054     | 2   |   |
| Select file(s) to upload:                                                                      | Select Files   | 4  | 1017343     | 3   |   |
| 🕹 Import Files                                                                                 |                | 5  | 1182463     | 1   |   |
|                                                                                                |                | 6  | 1010440     | 1   |   |
| Data Import                                                                                    |                | 7  | 1010487     | 1   |   |
| Paste CSV data directly into the textbox below following the format: Produc<br>Order Quantity. | t Code or APN, | 8  | 1017209     | 3   |   |
|                                                                                                |                | 9  | 1211260     | 1   |   |
|                                                                                                |                | 10 | 1200712     | 1   |   |
|                                                                                                |                | 11 | 1238228     | 1   |   |
|                                                                                                |                | 12 | 1105016     | 1   |   |
|                                                                                                | 1              | 13 | 1002888     | 1   |   |
| 🕹 Import Data                                                                                  |                | 14 | 1297600     | 10  |   |
|                                                                                                |                | 15 | 1050974     | 1   |   |

### **Payments**

Our website has a secure payment gateway, meaning you don't need to provide us with your credit card information over the phone, or have us keep your details on file in order to make credit card payments.

| Cree                                                      | <u>Jit Card</u>                                                                                                    |                                                                                                    |                                                                                                    |                                                  |
|-----------------------------------------------------------|----------------------------------------------------------------------------------------------------|----------------------------------------------------------------------------------------------------|----------------------------------------------------------------------------------------------------|--------------------------------------------------|
| Cards Accepted:                                           |                                                                                                    |                                                                                                    |                                                                                                    |                                                  |
| VISA 👥 🔤                                                  |                                                                                                    |                                                                                                    |                                                                                                    |                                                  |
| Card Number                                               | Card Expiry Da                                                                                                    | te (MM/YYYY)                                                                                         |                                                                                                    |                                                  |
| Card Number                                               | Month                                                                                                    | × 2021                                                                                               | ~                                                                                                  |                                                  |
| Card Security Code (CCV)                                  |                                                                                                    |                                                                                                    |                                                                                                    |                                                  |
| CVN                                                       |                                                                                                    |                                                                                                    |                                                                                                    |                                                  |
|                                                           |                                                                                                    |                                                                                                    |                                                                                                    |                                                  |
| Name On Card                                              |                                                                                                    |                                                                                                    |                                                                                                    |                                                  |
| Name on Card                                              |                                                                                                    |                                                                                                    |                                                                                                    |                                                  |
| Remember Card Details                                     |                                                                                                    |                                                                                                    |                                                                                                    |                                                  |
| A Given Your credit ca<br>connection. S<br>returns, refun | rd payment will be conducted direct<br>SS Australia BETA does not store Cre<br>ds and deliveries, or for contact info | tly via the eway direct connect<br>edit Card information, or have<br>rmation, please visit our Frequ | ion api payment facility over a Se<br>access to your Credit Card details<br>ently Asked Questions. | ture Socket Layer (SSL)<br>To View our policy on |
|                                                           |                                                                                                    |                                                                                                    |                                                                                                    |                                                  |

#### Pay for your orders by credit card online

Pay for your invoices by credit card online

| outstanding invoices on your ac | count                                 |                              |          |                  |                |                  |
|---------------------------------|---------------------------------------|------------------------------|----------|------------------|----------------|------------------|
| INVOICE DETAILS                 | _                                     |                              |          |                  |                |                  |
|                                 | ٩                                     | Search                       |          |                  |                |                  |
| Invoice No. O Order No.         |                                       |                              |          |                  |                |                  |
| ou can choose from the day bas  | sed periods below, to auto-select the | e invoices for those time sp | oans.    |                  |                |                  |
| Current: \$1,617.21             | 🗌 30 Days: \$1,949.63                 | <b>60 Days:</b> \$0.         | 00       | 90+ Days: \$0.00 | Unallocated    | Payments: \$0.00 |
|                                 |                                       |                              |          |                  |                |                  |
|                                 |                                       |                              |          |                  |                |                  |
| cords (1 page)<br>te            | 1nvoice #                             | Due Date                     | Invoice  | 1 Owing          | Payment Amount |                  |
| hohoaz                          | •                                     | * *                          | Amount   |                  | •              |                  |
| 10/2024                         | 2101106232                            | 30/11/2024                   | \$88.00  | \$88.00          | \$88.00        | Pay              |
| 10/2024                         | SI01107091                            | 30/11/2024                   | \$279.24 | \$279.24         | \$0.00         | Pay              |
| 10/2024                         | SI01107114                            | 30/11/2024                   | \$31.90  | \$31.90          | \$0.00         | Pay              |
| 10/2024                         | SI01107235                            | 30/11/2024                   | \$8.36   | \$8.36           | \$0.00         | 🗆 Pay            |
| 0/2024                          | SI01107967                            | 30/11/2024                   | \$588.27 | \$588.27         | \$0.00         | Pay              |
| 10/2024                         | \$101108916                           | 30/11/2024                   | \$81.54  | \$81.54          | \$0.00         | 🗆 Pay            |
| 10/2024                         | SI01109661                            | 30/11/2024                   | \$156.30 | \$156.30         | \$0.00         | 🗆 Рау            |
| 10/2024                         | \$101110119                           | 30/11/2024                   | \$187.00 | \$187.00         | \$0.00         | Pay              |
| 10/2024                         | SI01110947                            | 30/11/2024                   | \$448.41 | \$448.41         | \$0.00         | 🗆 Pay            |
| 10/2024                         | SI01112458                            | 30/11/2024                   | \$69.43  | \$69.43          | \$0.00         | D Pay            |
| /10/2024                        | SI01112460                            | 30/11/2024                   | \$11.18  | \$11.18          | \$0.00         | Pay              |
| /11/2024                        | \$101114806                           | 30/12/2024                   | \$498.84 | \$498.84         | \$0.00         | 🗆 Pay            |
| /11/2024                        | SI01114807                            | 30/12/2024                   | \$168.45 | \$168.45         | \$0.00         | 🗆 Pay            |
| /11/2024                        | SI01114808                            | 30/12/2024                   | \$218.90 | \$218.90         | \$0.00         | D Pay            |
| /11/2024                        | SI01114809                            | 30/12/2024                   | \$21.80  | \$21.80          | \$0.00         | 🗆 Pay            |
| 11/2024                         | SI01117202                            | 30/12/2024                   | \$709.22 | \$709.22         | \$0.00         | 🗆 Рау            |
| cords (1 page)                  |                                       |                              |          |                  |                |                  |
|                                 |                                       |                              |          |                  |                |                  |
| otai Payment Amol               | unt                                   |                              |          |                  |                | \$88.0           |

If you have a pay up front account with SSS Australia, you can pay for your orders via secure payment gateway at the time of placing your order. Please contact SSS Australia to set this functionality up on your account.

If you have trading terms with SSS Australia, we can provide the functionality that allows you to choose to pay for orders by credit card or by placing the order on your account at the time of check out.

> SSS Australia customers can pay their invoices by credit card on our website.

If you would like to utilise this functionality to pay your invoices this way, contact your Personal Account Manager to request this on your account.

## **Documentation**

News & Resources -> Documentation

Search for "Product Documentation" including Manuals, Diagrams, MSDS, Sizing Charts & Application Listings by Product Number, Title, Size or another descriptor.

| Product D                                                                                                    | ocumentation                                                                                                    |
|----------------------------------------------------------------------------------------------------|----------------------------------------------------------------------------------------------------|
| Search for 'Product [                                                                                                    | Documentation' including Manuals, Diagrams, MSDS, Sizing Charts & Application Listings by Product Number, Title, Size or another descript |
| Product Name/ID                                                                                                    | Search                                                                                                    |
|                                                                                                    |                                                                                                    |
| Showing 1-24 of 4522                                                                                                    | Per page         123           24         ~                                                                                               |
| Annual Control Control                                                                                                    | Alconox Detergent Powder 1.81kg 4lb<br>1000130                                                                                            |
|                                                                                                    | Algerbrush II Rust Ring Remover with Imm Burr Complete<br>1000159                                                                         |
|                                                                                                    | Algerbrush Spare Burr 1mm<br>1000168                                                                                                    |
| Morrow in wave<br>Hyporovell<br>Makedon as the<br>hyporotomic<br>Market as a subset<br>Market as a subset<br>Market as a subse | Hypnovel General 5mg 10 x 1ml SM<br>1000210                                                                                               |
|                                                                                                    | Marcain Plain 0.5% 5 x 10ml SM<br>1000391<br>• 1000391_1000408_MSDS_057913.pdf                                                            |

# scraustralia HEALTHCARE SUPPLIES

Does More for you

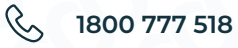

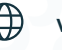

www.sssaustralia.com.au

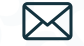

sales@sssaustralia.com.au